# Руководство по печати

# Загрузка лотка на 250 или 550 листов

ВНИМАНИЕ-ВОЗМОЖНОСТЬ ТРАВМЫ: Для уменьшения риска нестабильной работы оборудования загружайте каждый лоток отдельно. Остальные лотки держите закрытыми до тех пор, пока они не понадобятся.

#### 1 Извлеките лоток.

#### Примечания.

- При загрузке бумаги формата Folio, Legal или Oficio приподнимите лоток и вытяните его.
- Не отсоединяйте лотки во время печати задания, а также при отображении на дисплее принтера сообщения Занят. Это может привести к замятию бумаги.

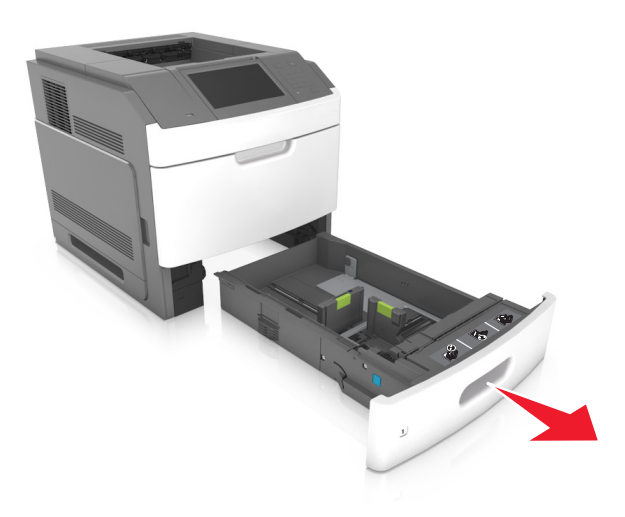

**2** Поставьте направляющие в положение, соответствующее формату загружаемой бумаги, и подвиньте на свое место до *щелчка*.

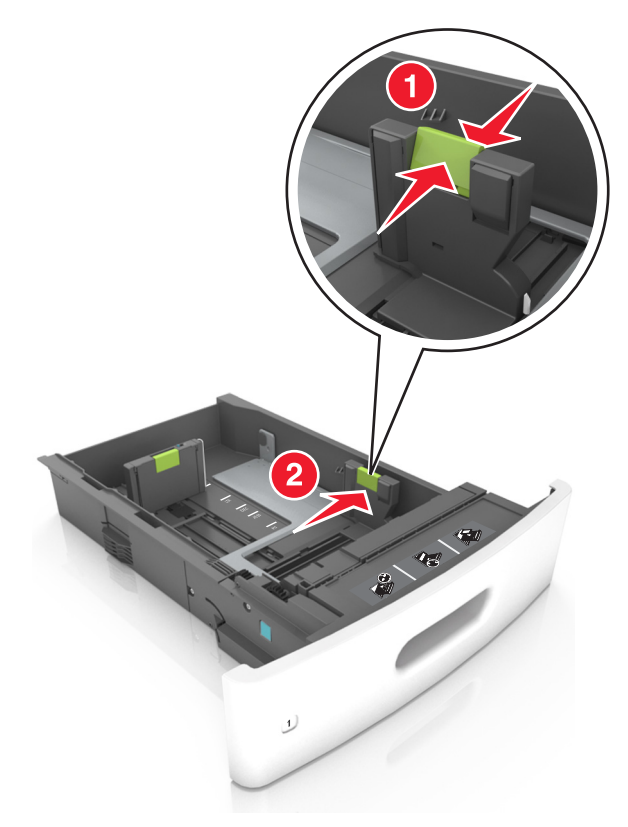

**Примечание.** Использование индикаторов форматов бумаги на днище лотка упрощают настройку направляющих.

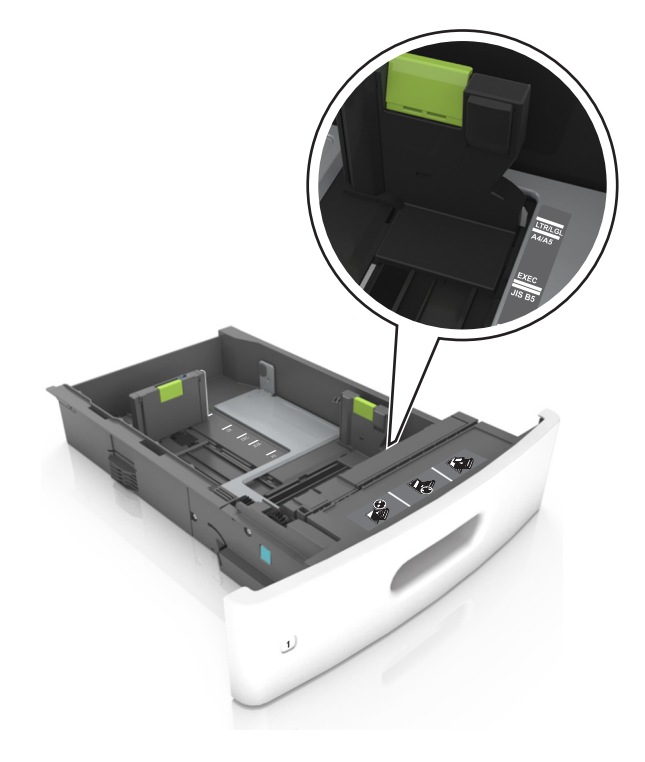

**3** Разблокируйте направляющую длины, сожмите, а затем задвиньте вспомогательную направляющую длины в правильное положение для загружаемого формата бумаги.

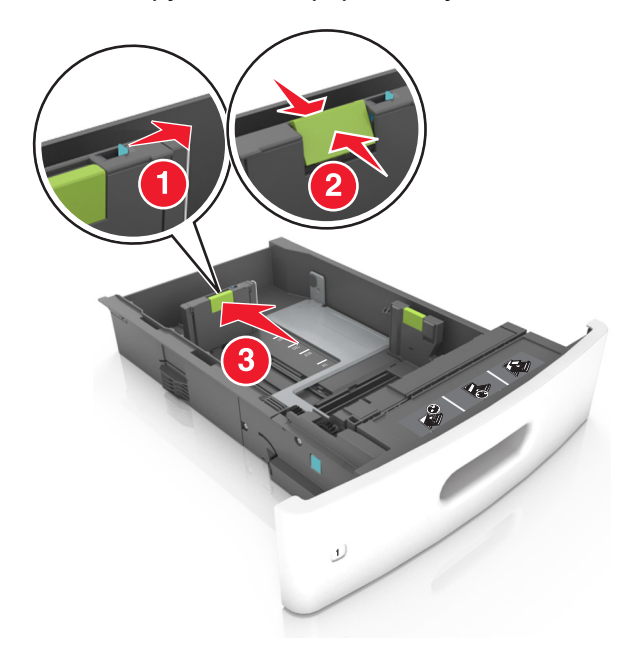

### Примечания.

- Заблокируйте направляющую длины для всех форматов бумаги.
- Использование индикаторов форматов бумаги на днище лотка упрощают настройку направляющих.

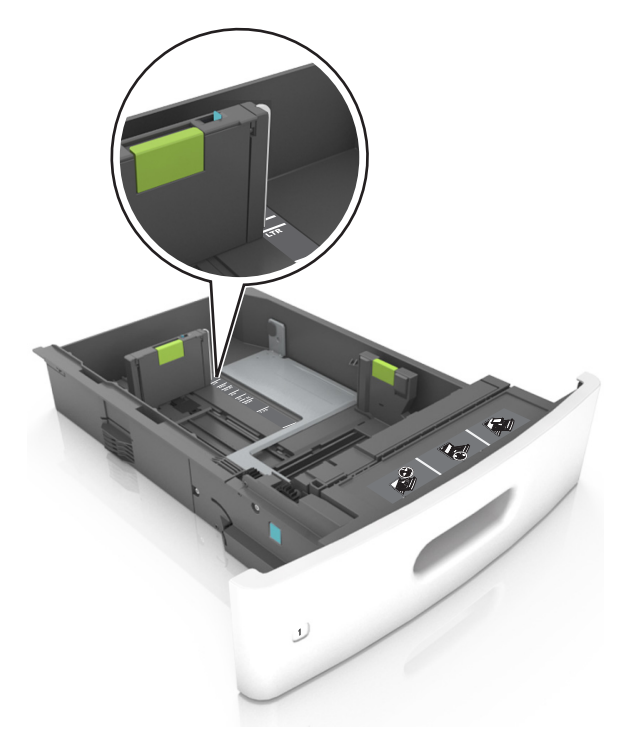

**4** Изогните стопку несколько раз в разные стороны для разделения листов, затем пролистайте ее. Не загружайте бумагу со складками и сгибами. Выровняйте края стопки на плоской поверхности.

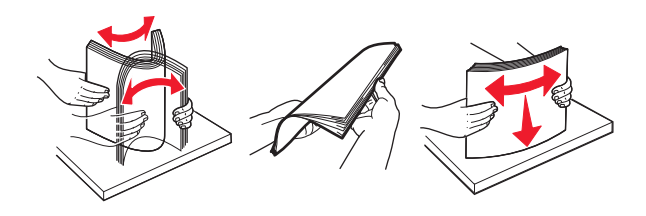

5 Загрузите стопку бумаги стороной для печати вниз.

Примечание. Проверьте правильность загрузки бумаги или конверта.

• Существуют разные способы загрузки фирменных бланков в зависимости от того, установлен ли дополнительный брошюровщик.

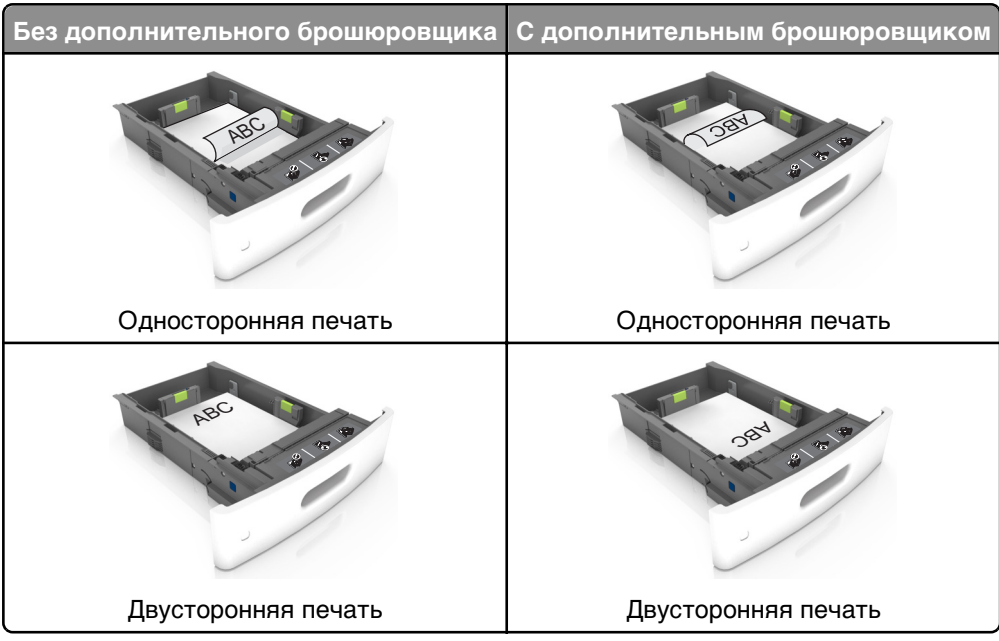

• При загрузке перфорированной бумаги для использования в брошюровщике, убедитесь, что отверстия вдоль длинного края бумаги находятся с правой стороны лотка.

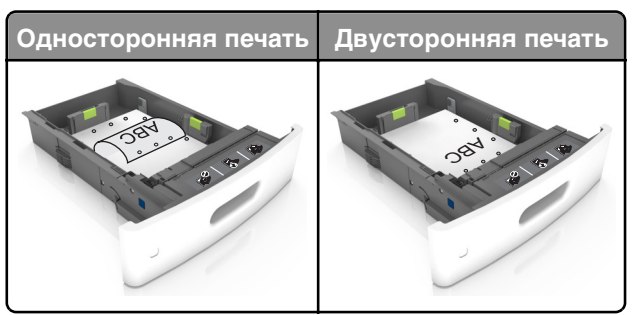

**Примечание.** Если отверстия на длинной стороне листа располагаются с левой стороны лотка, может возникнуть замятие бумаги.

• Не прилагайте усилия при загрузке бумаги в лоток. Загрузите стопку в лоток, как показано на рисунке.

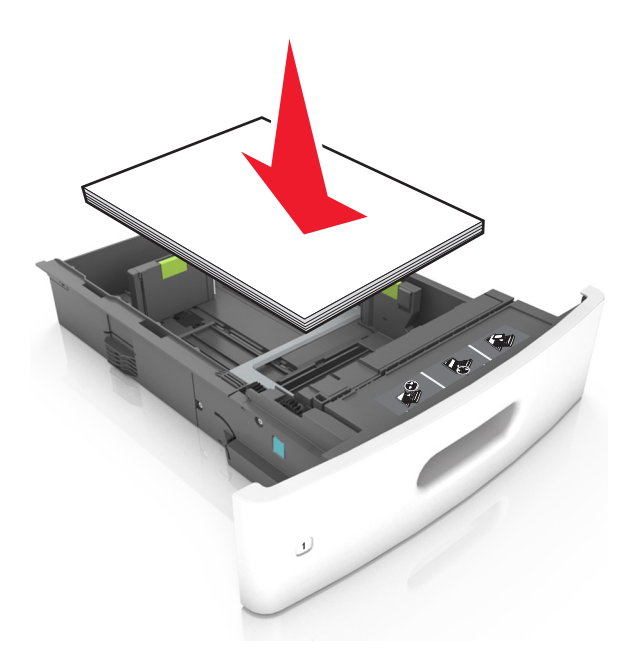

• При загрузке конвертов убедитесь, что они загружаются клапаном вверх и расположены в левой стороне лотка.

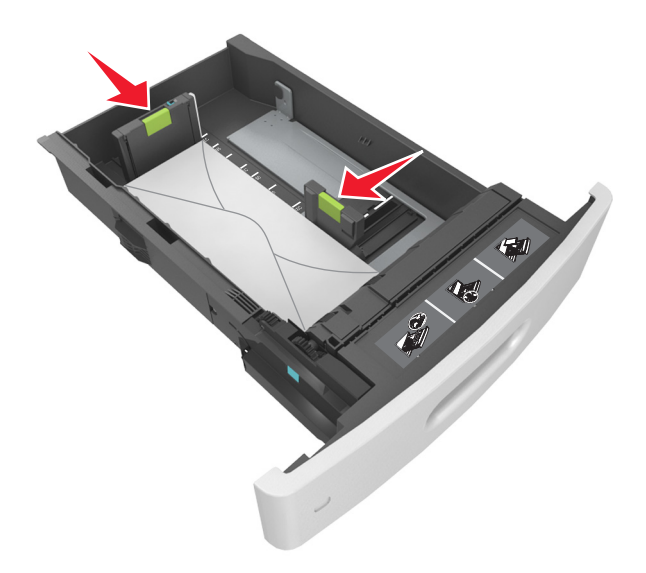

• Убедитесь в том, что стопка бумаги не превышает сплошную черту, которая указывает максимальное наполнение.

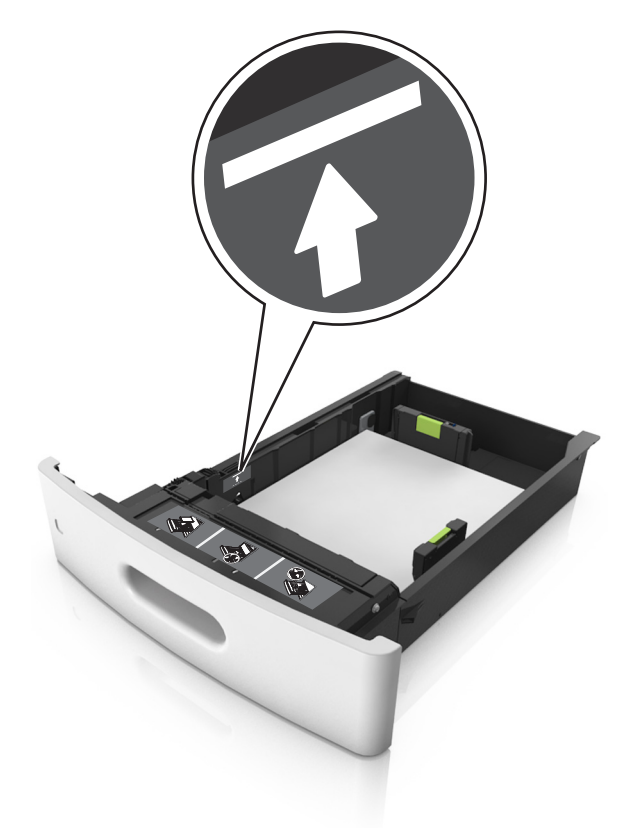

**ПРЕДУПРЕЖДЕНИЕ. Возможность повреждения:** Переполнение лотка может привести к заеданию бумаги.

• При использовании карточек, этикеток или других типов специальных носителей убедитесь, что бумага не превышает пунктирную линию, которая указывает максимальное наполнение.

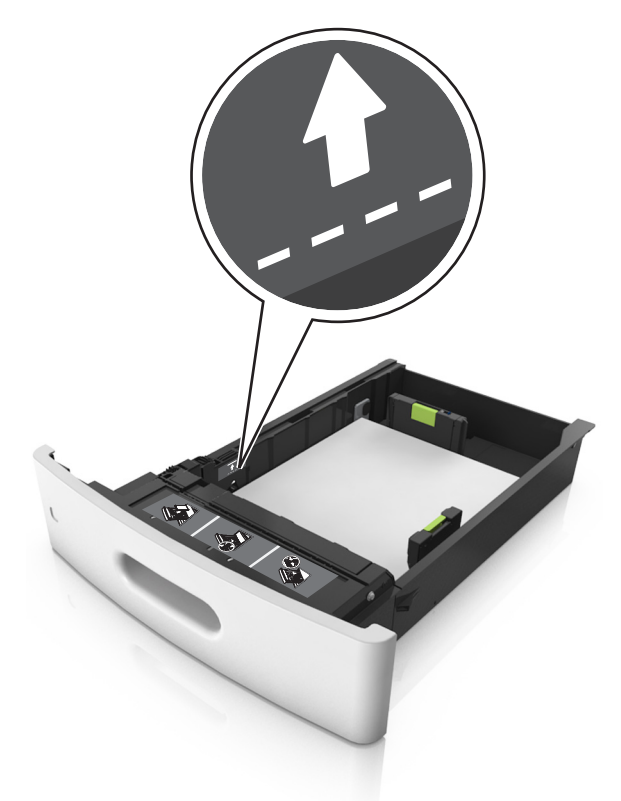

- 6 Для бумаги пользовательского или формата Universal отрегулируйте положение направляющих бумаги, чтобы они слегка касались стопки и зафиксируйте направляющую длины.
- 7 Вставьте лоток.

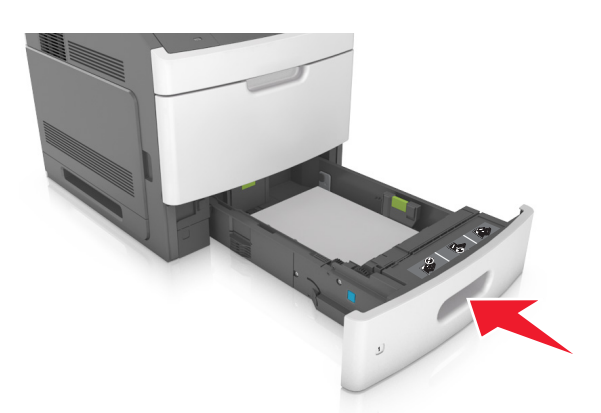

**8** В меню «Бумага» на панели управления принтера задайте тип и формат бумаги в соответствии с загруженной в лоток бумагой.

**Примечание.** Укажите правильный формат и тип бумаги, чтобы избежать замятий бумаги и неполадок, связанных с качеством печати.

# Загрузка бумаги в лоток подачи на 2100-листов

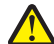

ВНИМАНИЕ-ВОЗМОЖНОСТЬ ТРАВМЫ: Для уменьшения риска нестабильной работы оборудования загружайте каждый лоток отдельно. Остальные лотки держите закрытыми до тех пор, пока они не понадобятся.

- 1 Извлеките лоток.
- 2 Настройте направляющие ширины и длины.

### Загрузка бумаги формата А5

а Потяните, а затем передвиньте направляющую ширины в положение, соответствующее формату бумаги А5.

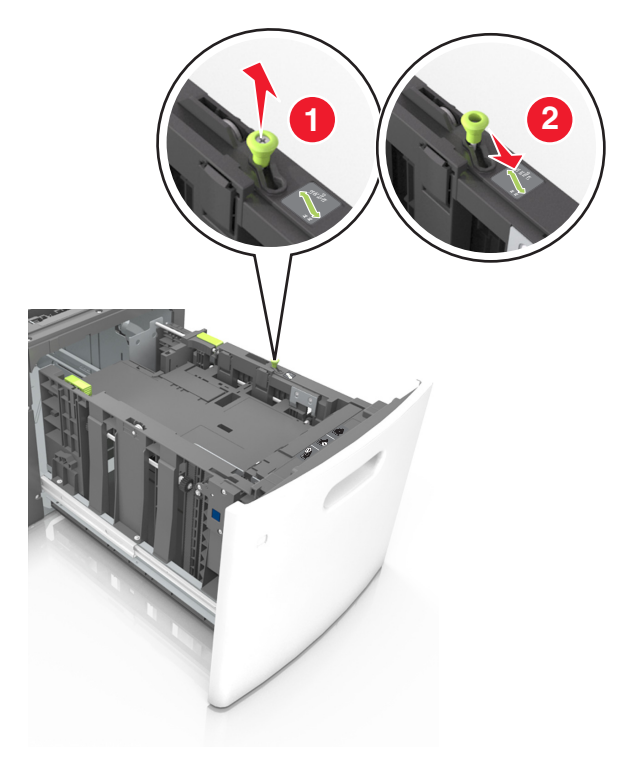

**б** Сожмите, а затем задвиньте направляющую длины в положение для формата бумаги, пока она не встанет на свое место со *щелчком*.

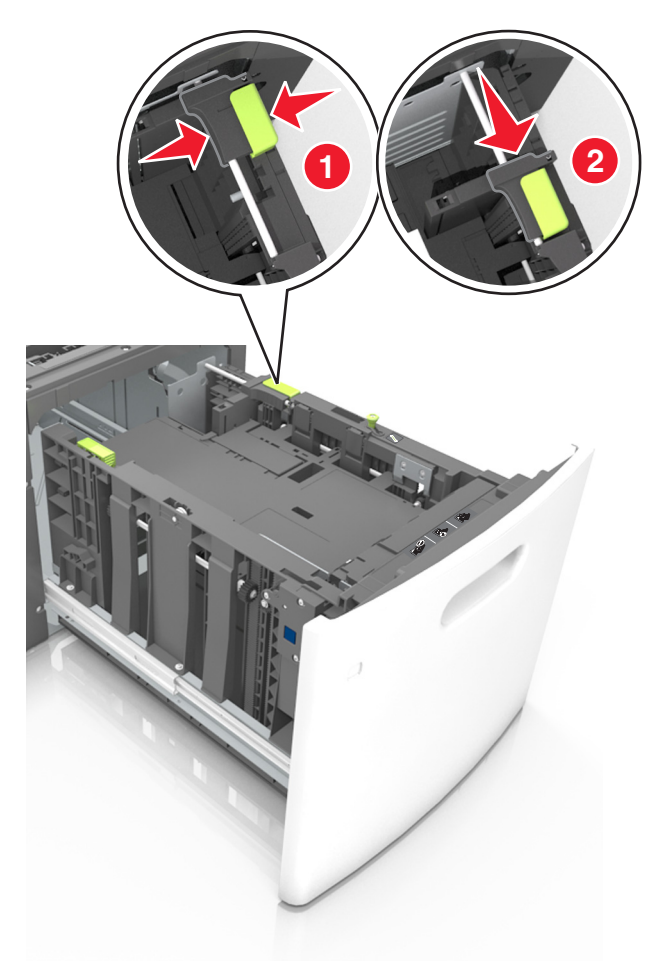

в Извлеките направляющую длины для формата А5 из держателя.

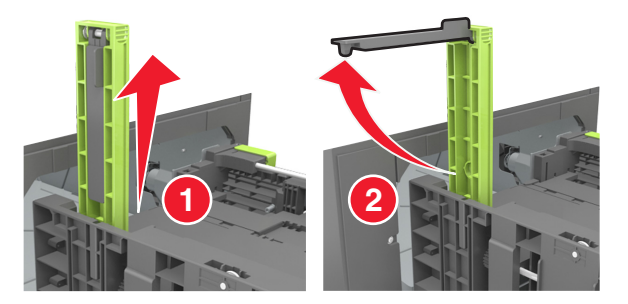

**г** Установите направляющую длины для формата А5 в предназначенный для нее слот.

Примечание. Вставьте направляющую длины для формата А5 на место, нажав на него до щелчка.

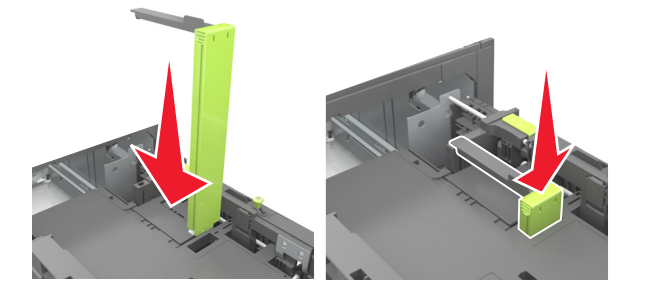

Руководство по печати Стр. 10 из 19

### Загрузка бумаги формата A4, letter, legal, oficio и folio

а Потяните и выдвиньте направляющую ширины в положение, требуемое для формата загруженной бумаги.

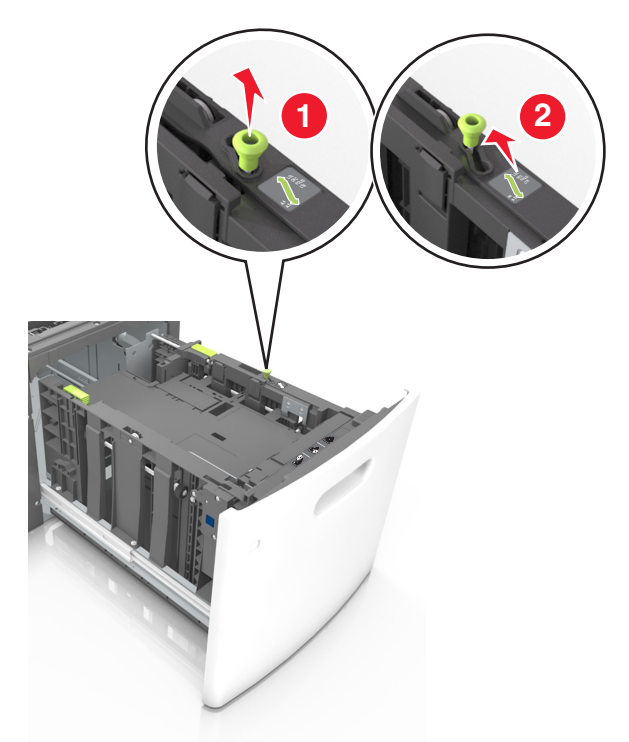

**б** Если направляющая длины для формата А5 не удалена с держателя, извлеките ее. Если направляющая длины для формата А5 извлечена, перейдите к шагу d.

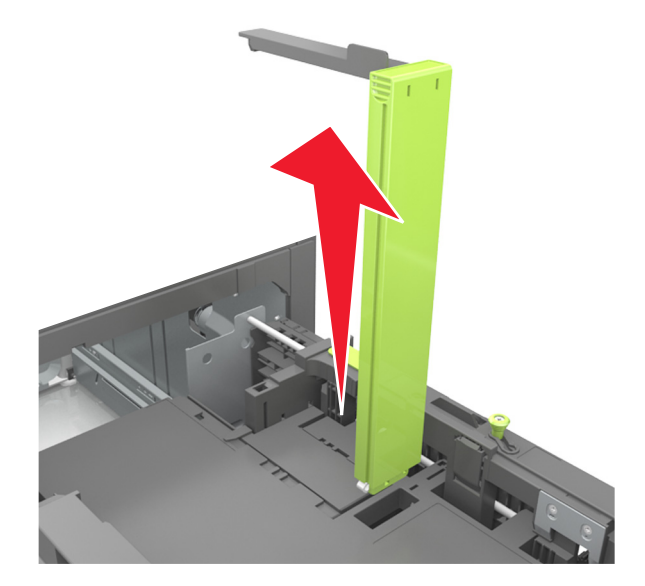

в Установите направляющую длины для формата А5 в держатель.

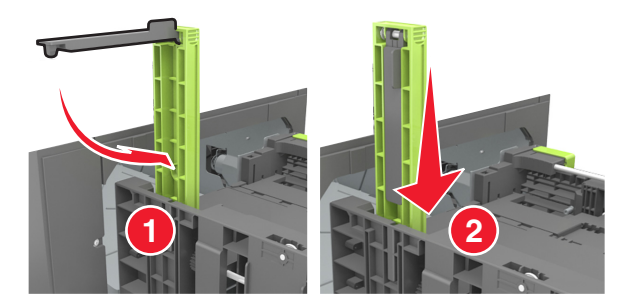

**г** Поставьте направляющую длины в положение, соответствующее формату загружаемой бумаги, и подвиньте на свое место до *щелчка*.

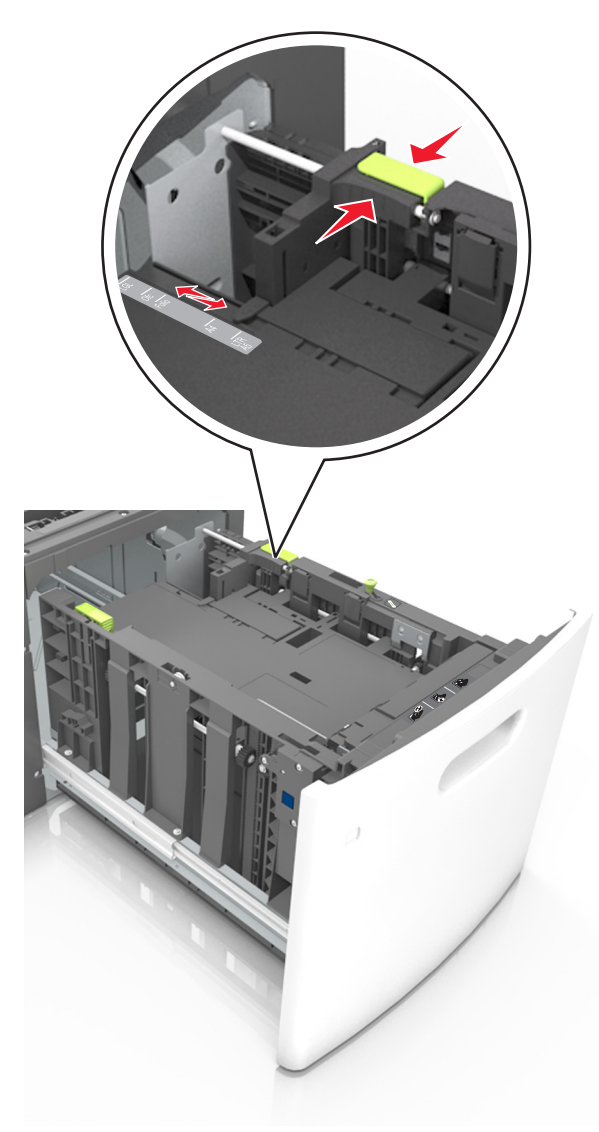

**3** Изогните стопку бумаги несколько раз в разные стороны для разделения листов, затем пролистайте стопку. Не загружайте бумагу со складками и сгибами. Выровняйте края стопки на плоской поверхности.

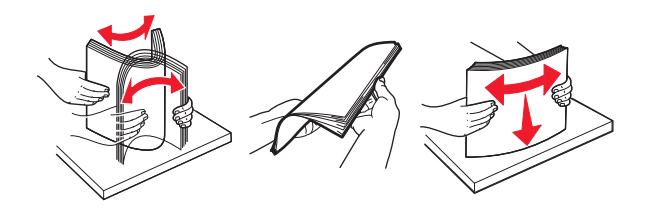

4 Загрузите стопку бумаги стороной для печати вниз.

Примечание. Убедитесь в том, что бумага загружена правильно.

• Существуют разные способы загрузки фирменных бланков в зависимости от того, установлен ли дополнительный брошюровщик.

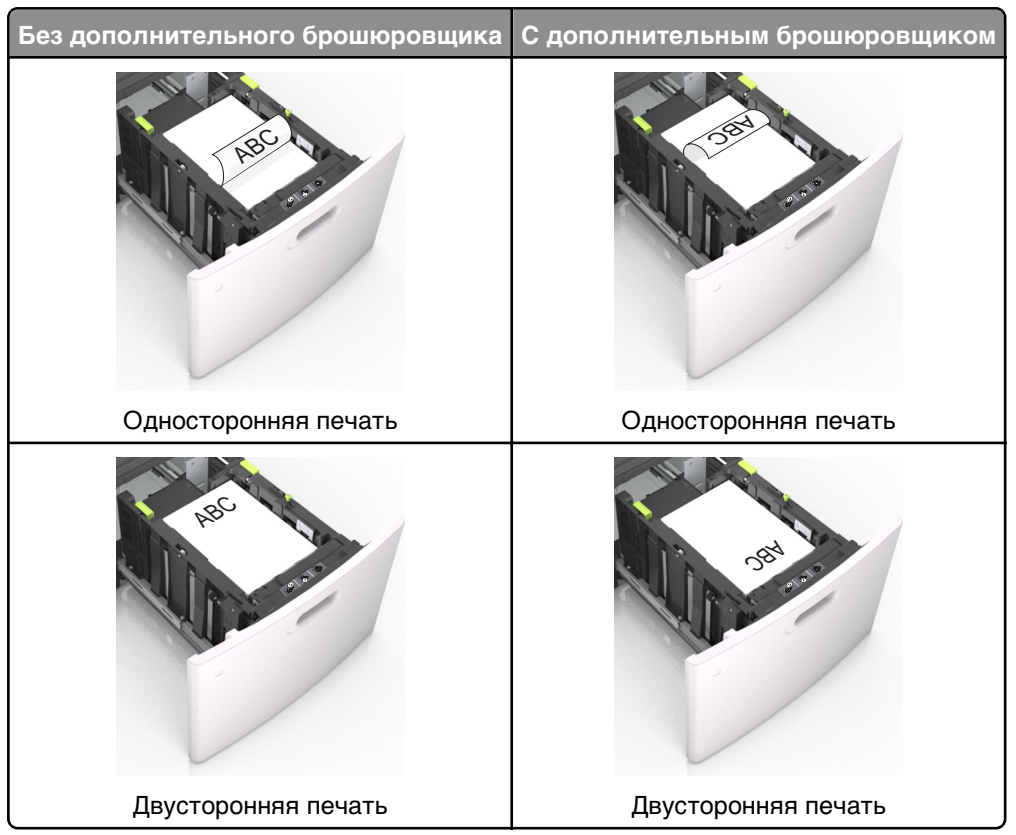

• При загрузке перфорированной бумаги для использования в брошюровщике, убедитесь, что отверстия вдоль длинного края бумаги находятся с правой стороны лотка.

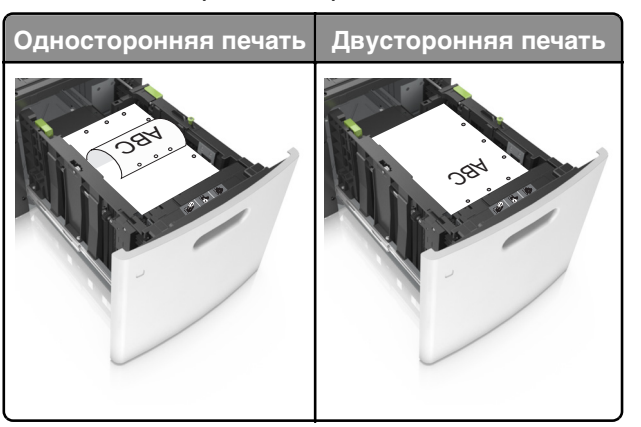

**Примечание.** Если отверстия на длинной стороне листа располагаются с левой стороны лотка, может возникнуть замятие бумаги.

• Убедитесь в том, что высота стопки загруженной бумаги ниже индикатора максимальной загрузки бумаги.

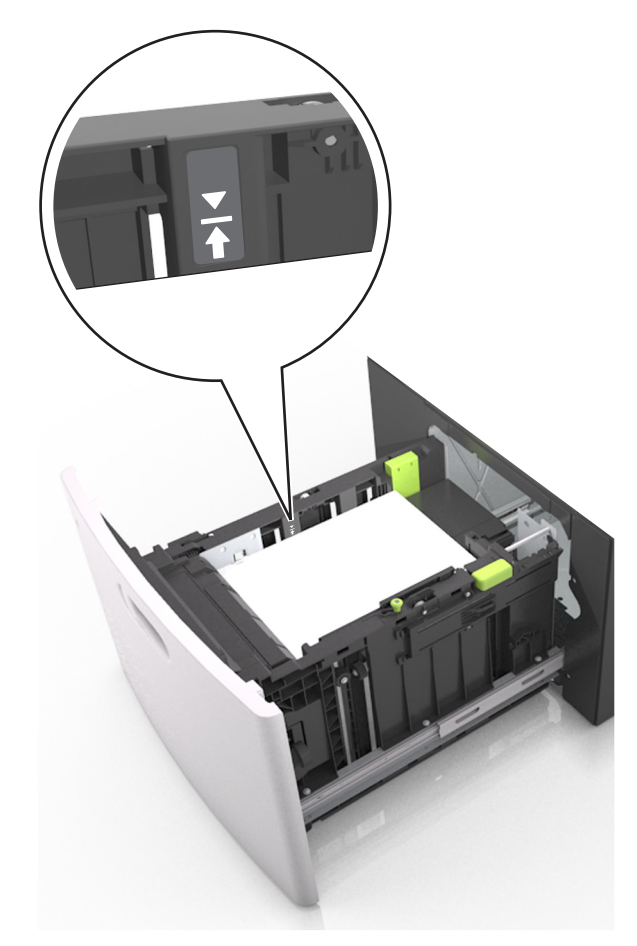

ПРЕДУПРЕЖДЕНИЕ. Возможность повреждения: Переполнение лотка может привести к заеданию бумаги.

5 Вставьте лоток.

Примечание. Вставьте стопку бумаги во время установки лотка.

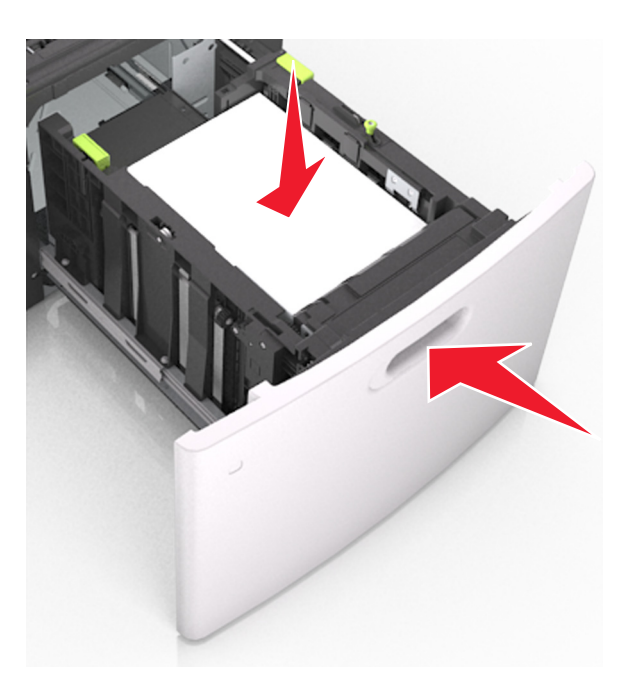

**6** На панели управления принтера в меню "Бумага" задайте формат и тип бумаги в соответствии с загруженной бумагой.

**Примечание.** Укажите правильный формат и тип бумаги, чтобы избежать замятий бумаги и неполадок, связанных с качеством печати.

# Загрузка в многоцелевое устройство подачи

1 Потяните вниз дверцу многоцелевого устройства подачи.

Примечание. Не загружайте бумагу в многоцелевое устройство подачи и не закрывайте его во время печати задания.

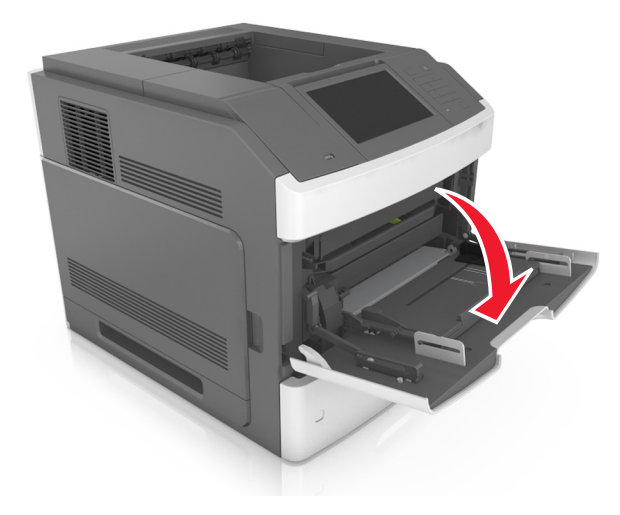

2 Извлеките раскладную часть многоцелевого устройства подачи при помощи ручки.

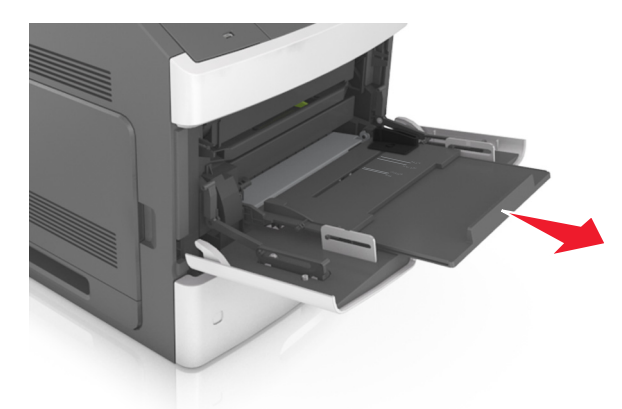

**Примечание.** Осторожно продвиньте раскладную часть таким образом, чтобы полностью выдвинуть и открыть многоцелевое устройство подачи.

3 Передвиньте направляющую ширины в положение, требуемое для формата загруженной бумаги.

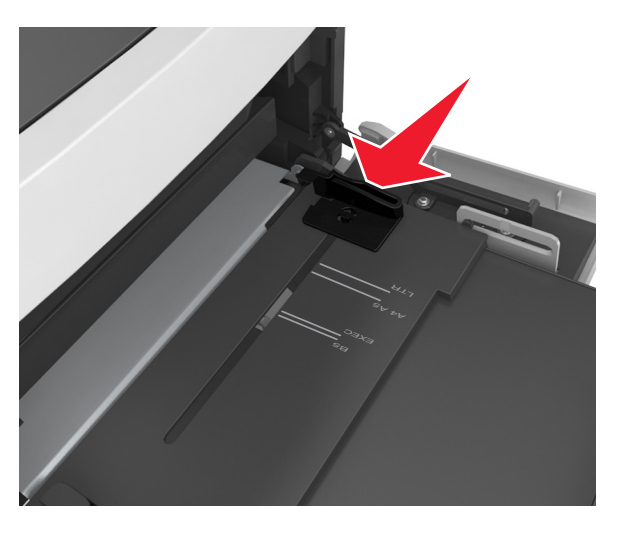

**Примечание.** Использование индикаторов форматов бумаги на днище лотка упрощают настройку направляющих.

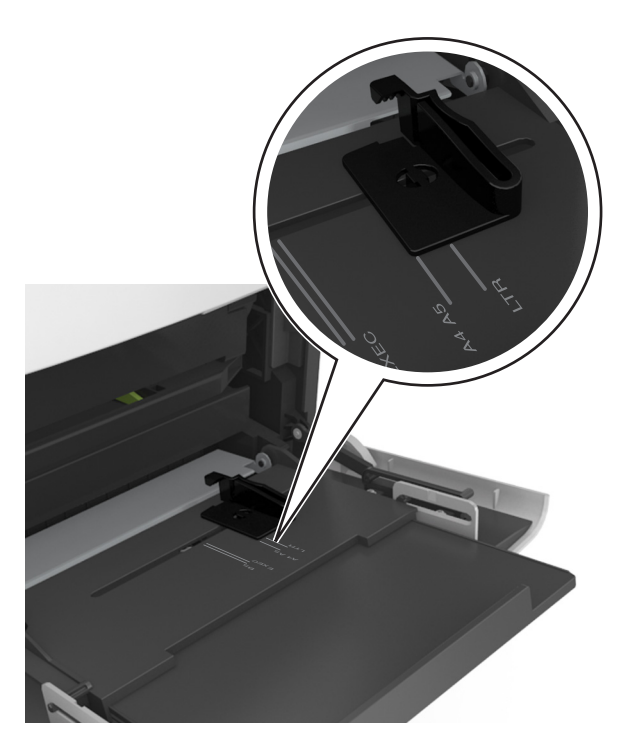

- 4 Подготовьте бумагу или специальный материал для загрузки.
  - Изогните стопку бумаги несколько раз в разные стороны для разделения листов, затем пролистайте стопку. Не загружайте бумагу со складками и сгибами. Выровняйте края стопки на плоской поверхности.

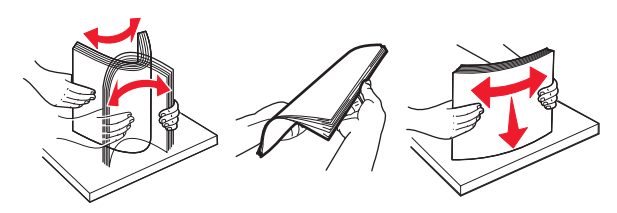

• Пролистайте стопку прозрачных пленок, удерживая ее за края. Выровняйте края стопки на плоской поверхности.

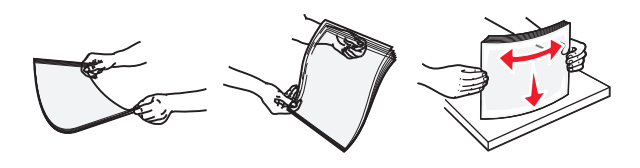

**Примечание.** Не дотрагивайтесь до рабочей стороны прозрачных пленок. Следите за тем, чтобы не поцарапать пленки.

• Изогните стопку конвертов несколько раз в разные стороны для разделения конвертов, затем пролистайте стопку. Выровняйте края стопки на плоской поверхности.

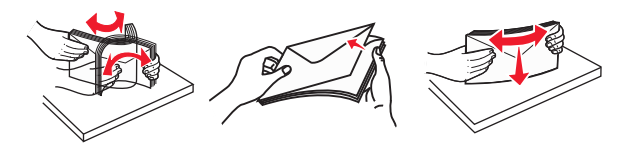

5 Загрузите бумагу или специальный материал.

Примечание. Осторожно загрузите стопку в многоцелевое устройство подачи до упора

- Загружайте одновременно материалы одного формата и типа.
- Убедитесь в том, что бумага не прижата плотно к краям многоцелевого устройства подачи, не отклоняется от горизонтального положения, не изогнута и не измята.
- Существуют разные способы загрузки фирменных бланков в зависимости от того, установлен ли дополнительный брошюровщик.

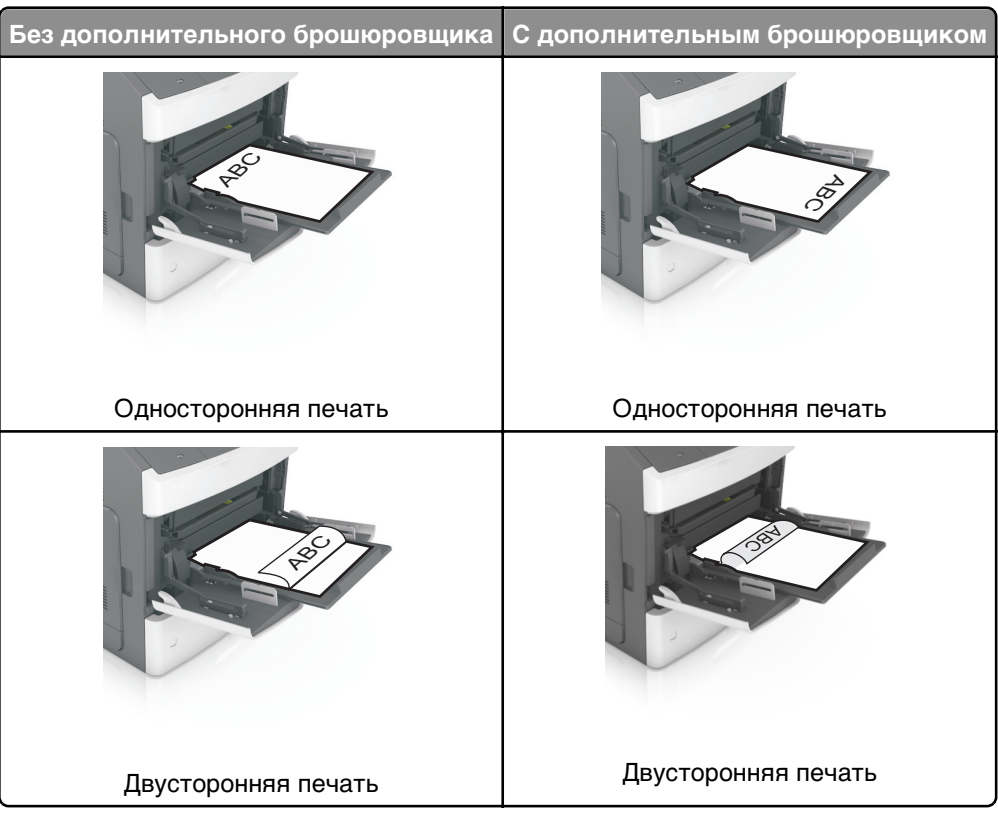

• При загрузке перфорированной бумаги для использования в брошюровщике, убедитесь, что отверстия вдоль длинного края бумаги находятся с правой стороны лотка.

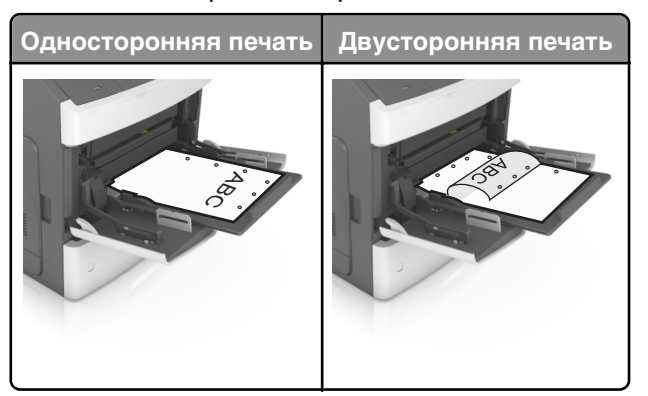

**Примечание.** Если отверстия на длинной стороне листа располагаются с левой стороны лотка, может возникнуть замятие бумаги.

• Загружайте конверты стороной с клапаном вниз и влево от многоцелевого устройства подачи.

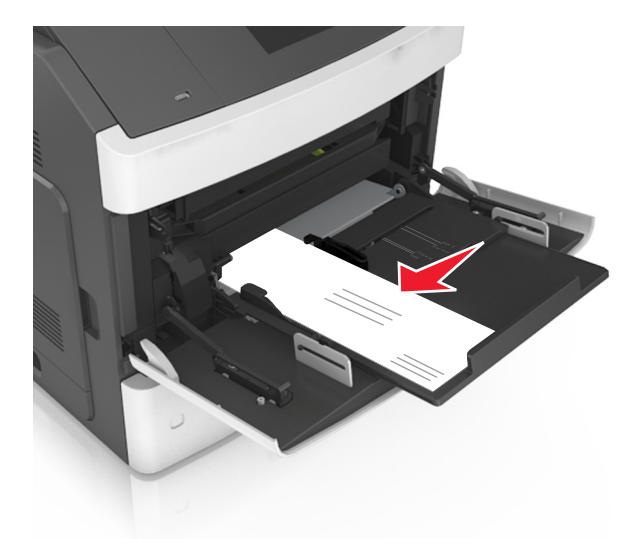

**ПРЕДУПРЕЖДЕНИЕ. Возможность повреждения:** Запрещается печатать на конвертах с марками, застежками, защелками, окнами, рельефным покрытием и самоклеящимися полосками. Такие конверты могут серьезно повредить принтер.

• Убедитесь в том, что толщина обычной или специальной бумаги ниже указанного максимального уровня заполнения бумагой.

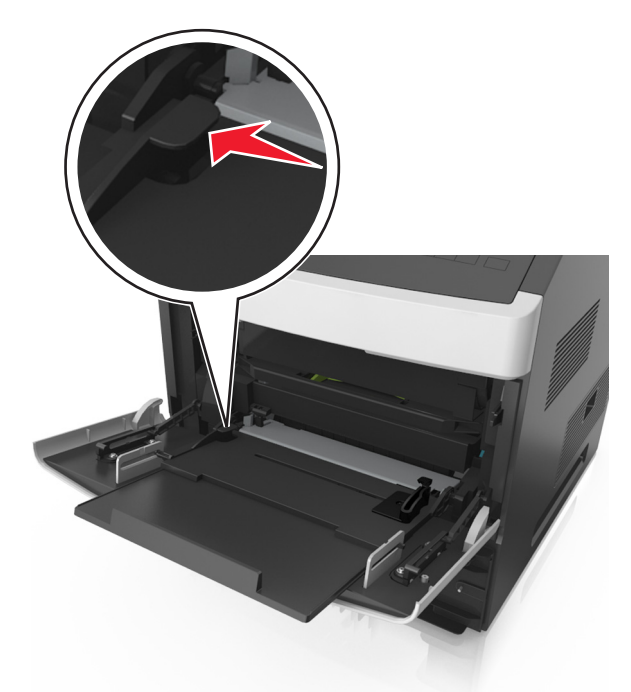

**ПРЕДУПРЕЖДЕНИЕ. Возможность повреждения:** Переполнение устройства подачи может привести к заеданию бумаги.

- **6** Для бумаги пользовательского или универсального формата отрегулируйте положение направляющих ширины, чтобы они слегка касались стопки.
- **7** В меню «Бумага» на панели управления принтера задайте тип и формат бумаги в соответствии с загруженной в лоток бумагой.

**Примечание.** Укажите правильный формат и тип бумаги, чтобы избежать замятий бумаги и неполадок, связанных с качеством печати.

### Задание формата и типа бумаги

На начальном экране выберите:

**Ш** >**меню "Бумага"** >**Формат и тип бумаги** > выберите лоток > выберите формат или тип бумаги >**Отправить** 

#### Примечания.

- Формат бумаги устанавливается автоматически по положению направляющих для бумаги в каждом лотке, кроме многоцелевого устройства подачи.
- Формат бумаги для многоцелевого устройства подачи нужно выставлять вручную через меню "Формат бумаги".
- Для всех лотков, бумага в которых отличается от обычной, тип бумаги следует задать вручную.